## Simply Personnel – Updating your Licence Details

This document is guide for administrators of Simply Personnel, updating your new licence details.

- 1. Login to the Personnel Mnager as the ADMIN user
- 2. Ensure you have HELP menu selected
- 3. Use the 'Employee Search' button and locate the employee you are to be deleting.

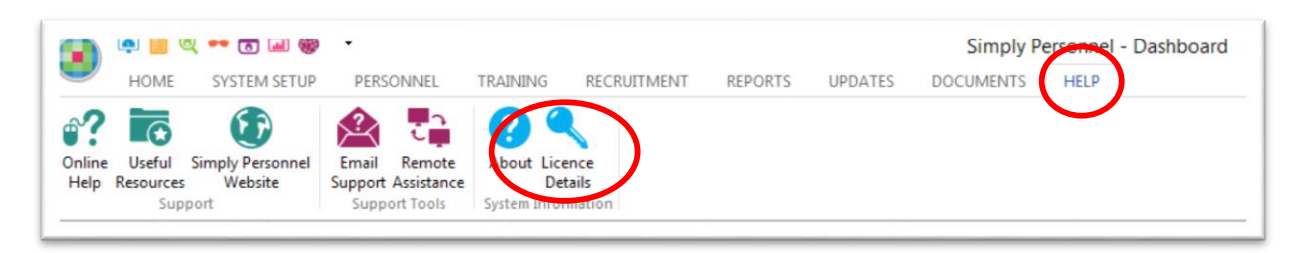

 Using the email containing the details of your new licence update the information shown below. Ensure that the information is entered exactly as shown in the email. If the licence does not work, please contact support@simplypersonnel.co.uk

|                                                                                  | *                                    |                    |                       |
|----------------------------------------------------------------------------------|--------------------------------------|--------------------|-----------------------|
| Welcome!                                                                         | Licence Details:                     |                    |                       |
| Welcome to Simply Personnel.                                                     | Company Name:                        | SP Demo            |                       |
| In order to use Simply Personnel<br>you must enter the product licence           | Expiry Date:                         | 31 12 2999         | ]                     |
| details on the right.                                                            | Max Employees:                       | 150                |                       |
| This information will have been<br>provided to you by your software<br>supplier. | Users:                               | 999                |                       |
|                                                                                  |                                      | Simply Personnel   | 🔽 Timesheets          |
|                                                                                  |                                      | 🐷 Simply Training  | Expenses              |
| Employees                                                                        |                                      | Simply Recruitment | 🔄 Time and Attendance |
| Used: 93                                                                         |                                      | Self Service       | Rostering             |
| Remaining: 57                                                                    |                                      | 🔽 On Support       |                       |
|                                                                                  | Support Expiry:                      | 31/12/2999         |                       |
|                                                                                  | Licence Code: 🕻                      | D2BA QHEE Q        |                       |
|                                                                                  |                                      | Simply Personnel   |                       |
|                                                                                  | Email: info@simplypersonnel.co.uk OK |                    |                       |
|                                                                                  | www.simplypersonnel.co.uk Cancel     |                    |                       |